NetBeans中文乱码解决办法Linux认证考试 PDF转换可能丢失 图片或格式,建议阅读原文

https://www.100test.com/kao\_ti2020/644/2021\_2022\_NetBeans\_E4 \_B8\_c103\_644841.htm 在Windows

和Linux(Fedora/Ubuntu/RedHat)中安装了NetBeans后,会遇到 菜单等显示乱码的问题。这里告诉大家如何解决中文显示乱 码的问题,包括Windows、Fedora、Ubuntu下NetBeans中文乱 码解决办法。一、Windows下NetBeans中文乱码解决办法找 到你的Netbeans安装目录下的etc文件夹用记事本打 开netbeans.conf找到netbeans\_default\_options(不是最后那个带 句号的...),在其属性的最后(冒号以内)加一个空格,再加 上-J-Dfile.encoding=UTF-8 二、Fedora NetBeans中文乱码解决 办法拷贝/usr/share/fonts/zh\_CN/TrueType中的ttf文件到你 的JDK安装目录下 jre/lib/fonts/fallback里,如果在"java安装目 录/jre/lib/fonts"下没有"fallback"这个目录,可以手工创建 一个,即可解决。如果还不行的话,打开Netbeans的默认配 置文件:我的

在/home/www.dengchao.org/netbeans-6.5.1/etc/netbeans.conf。 找到netbeans\_default\_options这一项(注意不要在#后面,那 个是注释)。在最后加上:(空格)-J-Duser.language=zh -J-Duser.country=CNs-J-Dfile.encoding=UTF-8 三、Ubuntu NetBeans中文乱码解决办法在\$JAVA\_HOME/jre/lib/fonts目录 下创建一名为fallback的目录将一可显示中文的字体放 到fallback目录下,可以到Ubuntu字体目录(/usr/share/fonts)去复 制一份或者用In命令做一个硬链接到该目录(注:软链接无 效)再运行NetBeans(or NetBean)即可编辑特别推荐:Linux系 统通过手机GPRS上网设置简介 提高Apache服务器性能的四个 建议 Linux认证能帮助你找到一份好工作吗 linux面试题参考 答案 100Test 下载频道开通,各类考试题目直接下载。详细请 访问 www.100test.com